# Guide de mise en service pour Vigilohm IM400C en mode M-RW-PV

L'installation, l'utilisation, la réparation et la maintenance des équipements électriques doivent être assurées par du personnel qualifié uniquement. Schneider Electric décline toute responsabilité quant aux conséquences de l'utilisation de ce matériel.

### À propos de ce guide

Ce guide explique la procédure de mise en service du Vigilohm IM400C

Dans ce guide, le terme « appareil » désigne le Vigilohm IM400C

Pour les instructions d'installation et d'utilisation, notamment les messages de sécurité, reportez-vous aux fiches d'instructions et au manuel d'utilisation.

#### Référence du document

| Titre                                    | Nombre     |
|------------------------------------------|------------|
| Instruction de service : Vigilohm IM400C | S1B90076   |
| Manuel d'utilisation : Vigilohm IM400C   | 7FR02-0493 |

#### Réglage de la date et de l'heure

À la première mise sous tension, réglez la date et l'heure. Le réglage de la date et de l'heure garantit l'horodatage correct des journaux et des tendances.

1. Mettez l'appareil sous tension.

L'autotest commence. Attendez 10 secondes la fin de l'autotest.

• Si l'autotest réussit, l'écran **ISOLEMENT** affiche une valeur de résistance. Exemple d'écran **ISOLEMENT** :

| $\langle \mathcal{J} \rangle$ | ISOLEMENT          |   |
|-------------------------------|--------------------|---|
|                               | 550                | G |
| <u>R</u> =                    | 330 k <b>(</b>     | 2 |
| 100                           | 1k 10k 100k 1M 10M |   |

• Si l'autotest échoue, un code d'erreur s'affiche.

Schneider Electric 35, rue Joseph-Monier 92500 Rueil-Malmaison – France Téléphone: + 33 (0) 1 41 29 70 00 Les normes, spécifications et conceptions pouvant changer de temps à autre, veuillez demander la confirmation des informations figurant dans cette publication. © 2019 – 2024 Schneider Electric. Tous droits réservés.

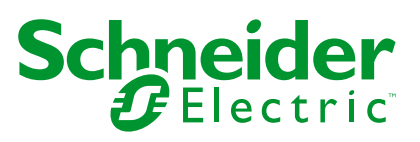

2. Appuyez sur le bouton clignotant 🕒.

**NOTE:** L'icône de l'horloge clignote pour indiquer que la date et l'heure doivent être réglées.

L'écran DATE/HEURE s'affiche.

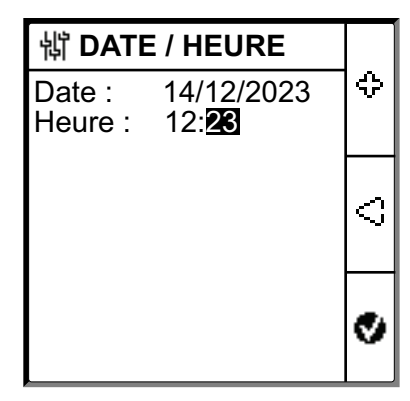

- Réglez la date et l'heure en utilisant les boutons de menu contextuel
   et
- 4. Appuyez sur le bouton von enregistrer la date et l'heure.

Le message **Sauvegardé** s'affiche.

| 詂 DATE / HEURE |                   |   |  |
|----------------|-------------------|---|--|
| Date :         | Date : 14/12/2023 |   |  |
|                |                   |   |  |
| Sauvegardé     |                   |   |  |
|                |                   | S |  |
|                |                   |   |  |
|                |                   | ø |  |
|                |                   |   |  |

L'écran **Isolement** affiche une valeur de résistance. Exemple d'écran **ISOLEMENT** :

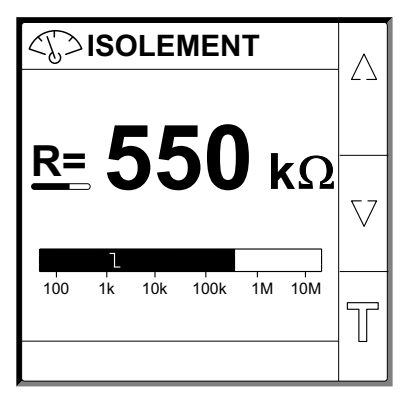

## Configuration des paramètres réseau

1. Sélectionnez Menu > Réglages > Réseau.

L'écran **RÉSEAU** s'affiche.

| 龄 RÉSEAU                                       |                                 |   |
|------------------------------------------------|---------------------------------|---|
| Appli. :<br>Filtrage :<br>Loc. :<br>Adapt. V : | C. Puiss.<br>40s<br>NON<br>Sans | ۵ |
| Fréquence :<br>IT Impédant:                    | CC<br>NON                       | v |
|                                                |                                 | ବ |

2. Modifiez la valeur des paramètres selon le tableau suivant :

**NOTE:** Utilisez les boutons de menu contextuel pour modifier la valeur des paramètres.

| Paramètre   | Valeurs autorisées                                                  | Valeur par défaut | Description                                                                                                    |
|-------------|---------------------------------------------------------------------|-------------------|----------------------------------------------------------------------------------------------------|
| Appli.      | <ul> <li>C. Puiss.</li> <li>Circ. Ctrl.</li> <li>M-RW-PV</li> </ul> | C. Puiss.         | <ul> <li>Sélectionnez C. Puiss. pour les applications industrielles ou les<br/>charges d'alimentation, et de l'électronique de puissance tels<br/>que des entraînements à vitesse variable, inverseurs ou<br/>redresseurs.</li> </ul>              |
|             |                                                                     |                   | <ul> <li>Sélectionnez Circ. Ctrl. pour les circuits de commande<br/>auxiliaires utilisés pour commander les réseaux électriques<br/>incluant des charges sensibles telles que des automates<br/>programmables, des E/S ou des capteurs.</li> </ul> |
|             |                                                                     |                   | <ul> <li>Selectionnez M-RW-PV pour les applications marines,<br/>ferroviaires ou photovoltaïques.</li> </ul>                                                                                                    |
| Filtrage    | • 4s                                                                | 40s               | Sélectionnez le temps de filtrage en fonction de l'application.                                                                                                    |
|             | • 40s<br>• 400s                                                     |                   | <b>NOTE</b> : Cette valeur est restreinte en fonction de la valeur sélectionnée pour <b>Appli.</b>                                                                                                    |
| Loc.        | NON     IFL     YD                                                  | NON               | <ul> <li>Sélectionnez NON si aucun IFL n'est installé ou lorsque le<br/>localisateur de défaut mobile « IMDMFLK1 » ne doit pas être<br/>utilisé.</li> </ul>                                                                                        |
|             |                                                                     |                   | <ul> <li>Sélectionnez IFL si « IMDIFL12xx » est installé ou lorsque le<br/>localisateur de défaut mobile « IMDMFLK1 » est utilisé.</li> </ul>                                                                                                    |
|             |                                                                     |                   | <ul> <li>Sélectionnez XD si « XD301 » ou « XD312 » sont installés,<br/>même si « IMDIFL12xx » est présent en parallèle.</li> </ul>                                                                                                    |
| Adapt. V    | PHT1000     IM400VA2                                                | Sans              | Sélectionnez l'adaptateur si la tension réseau est supérieure à la tension réseau nominale de l'appareil.                                                                                                    |
|             | <ul><li>HV1700</li><li>Sans</li></ul>                               |                   | <b>NOTE</b> : Cette valeur est restreinte en fonction de la valeur sélectionnée pour <b>Appli. et Loc.</b>                                                                                                    |
| Fréquence   | • 50 Hz                                                             | сс                | Spécifiez la fréquence nominale du réseau électrique surveillé.                                                                                                    |
|             | ・ CC<br>・ 400 Hz<br>・ 60 Hz                                         |                   | <b>NOTE:</b> Cette valeur est restreinte en fonction de la valeur sélectionnée pour <b>Appli.</b>                                                                                                    |
| IT Impédant | • NON                                                               | NON               | <ul> <li>Sélectionnez NON lorsqu'aucune résistance de mise à la terre<br/>n'est connectée.</li> </ul>                                                                                                    |
|             | • U, I2 WISZ                                                        |                   | <ul> <li>Sélectionnez la valeur de la résistance de mise à la terre du<br/>neutre qui est connectée à l'appareil.</li> </ul>                                                                                                    |

### **Configuration des paramètres d'alarme**

1. Sélectionnez Menu > Réglages > Alarme Isol. . Alarme.

L'écran ALARME ISOL. s'affiche.

| 销 ALARME ISOL.                                        |                       |       |
|-------------------------------------------------------|-----------------------|-------|
| Alarme Isol. :<br>Délai Al. Isol. :<br>Alarme Prév. : | 10 kΩ<br>0 s<br>25 kΩ | ۵<br> |
| Délai Al. Prév. :<br>Déconnex. Inj. :                 | 0 s<br>NON            | V     |
|                                                       |                       | ବ     |

2. Modifiez la valeur des paramètres selon le tableau suivant :

**NOTE:** Utilisez les boutons de menu contextuel pour modifier la valeur des paramètres.

| Paramètre         | Valeurs autorisées                        | Valeur par défaut | Description                                                                                                    |
|-------------------|-------------------------------------------|-------------------|----------------------------------------------------------------------------------------------------|
| Alarme Isol.      | 0,04…500 kΩ                               | 10 kΩ             | Sélectionnez la valeur du seuil d'alarme d'isolement.                                                                                                    |
| Délai Al. Isol.   | 0 s120 min                                | 0 s               | Sélectionnez la valeur du délai d'alarme d'isolement.                                                                                                    |
| Alarme Prév.      | <ul> <li>1 kΩ1 MΩ</li> <li>NON</li> </ul> | 25 kΩ             | Vérifiez la valeur du seuil d'alarme d'isolement préventive.                                                                                                    |
| Délai Al. Prév.   | 0 s120 min                                | 0 s               | NOTE: Ce paramètre est activé lorsque Alarme Prév. est réglé<br>sur une valeur comprise dans la plage 1 k1 MΩ.<br>Sélectionnez la valeur du délai d'alarme d'isolement préventive.                                                                           |
| Déconnex.<br>Inj. | • OUI<br>• NON                            | NON               | <ul> <li>Sélectionnez OUI pour détecter la déconnexion du câblage<br/>d'injection.</li> <li>Une alarme est générée lorsque la résistance d'isolement est<br/>mesurée au-dessus de 10 MΩ</li> <li>Sélectionnez OUI pour désactiver cette fonction.</li> </ul> |

#### Configuration des paramètres d'entrée

1. Sélectionnez Menu > Réglages > Config E/S.

L'écran CONFIG E/S s'affiche.

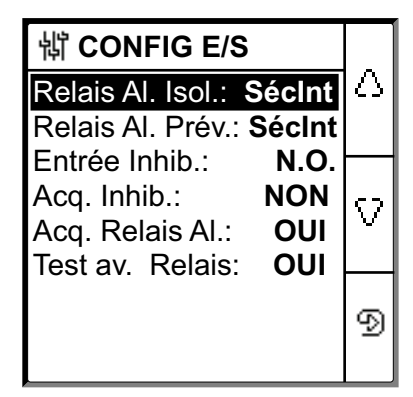

#### 2. Modifiez la valeur des paramètres selon le tableau suivant :

**NOTE:** Utilisez les boutons de menu contextuel pour modifier la valeur des paramètres.

| Paramètre           | Valeurs autorisées                                                                             | Valeur par défaut                | Description                                                                                                    |
|---------------------|------------------------------------------------------------------------------------------------|----------------------------------|----------------------------------------------------------------------------------------------------|
| Relais Al. Isol.    | <ul> <li>Std. (standard)</li> <li>SécInt (sécurité intrinsèque)</li> </ul>                     | SécInt (sécurité<br>intrinsèque) | Sélectionnez le mode du relais d'alarme d'isolement selon l'état de l'isolement. Consultez le manuel d'utilisateur pour plus d'informations.                                                                                                    |
| Relais Al.<br>Prév. | <ul> <li>Std. (standard)</li> <li>SécInt (sécurité<br/>intrinsèque)</li> <li>Miroir</li> </ul> | SécInt (sécurité<br>intrinsèque) | Sélectionnez le mode du relais d'alarme d'isolement préventive selon<br>l'état de l'isolement. Consultez le manuel d'utilisateur pour plus<br>d'informations.                                                                                                    |
| Entrée. Inhib.      | <ul> <li>N.O.</li> <li>N.F.</li> <li>NON</li> </ul>                                            | N.O.                             | Sélectionnez la configuration de l'entrée d'inhibition de l'injection.<br>Consultez le manuel d'utilisateur pour plus d'informations.                                                                                                    |
| Acq. Inhib.         | • OUI<br>• NON                                                                                 | NON                              | <ul> <li>Sélectionnez OUI pour acquitter l'état du signal d'inhibition.</li> <li>Sélectionnez OUI pour désactiver cette fonction.</li> </ul>                                                                                                    |
| Acq. Relais<br>Al.  | • OUI<br>• NON                                                                                 | OUI                              | <ul> <li>Sélectionnez OUI pour déclencher les relais lors de l'acquittement des alarmes.</li> <li>Sélectionnez OUI pour désactiver cette fonction.</li> </ul>                                                                                                    |
| Test av.<br>Relais  | OUI     NON                                                                                    | ουι                              | <ul> <li>Sélectionnez OUI pour inclure une bascule de trois secondes<br/>du relais d'alarme d'isolement préventive et du relais d'alarme<br/>d'isolement lors d'un autotest lancé manuellement.</li> <li>Sélectionnez OUI pour désactiver cette fonction.</li> </ul> |
| Type désact.        | <ul><li>Int.</li><li>Ext.</li></ul>                                                            | Int.                             | <ul> <li>Sélectionnez Int. pour déconnecter l'appareil du réseau<br/>pendant l'état d'inhibition.</li> <li>Sélectionnez Ext. pour déconnecter l'appareil du réseau à l'aide<br/>du relais externe pendant l'état d'inhibition.</li> </ul>                            |

#### **Configuration des paramètres Modbus**

1. Sélectionnez Menu > Réglages > Modbus.

L'écran **Modbus** s'affiche.

| 峭 MODBUS       |       |   |
|----------------|-------|---|
| Adresse :      | 1     | Δ |
| Config. Auto : | NON   |   |
| Vitesse :      | 19200 |   |
| Parité :       | Paire | V |
|                |       |   |
|                |       | 9 |

#### 2. Modifiez la valeur des paramètres selon le tableau suivant :

### **NOTE:** Utilisez les boutons de menu contextuel pour modifier la valeur des paramètres.

| Paramètre    | Valeurs autorisées                                                   | Valeur par défaut | Description                                                                                                    |
|--------------|----------------------------------------------------------------------|-------------------|----------------------------------------------------------------------------------------------------|
| Adresse      | 1247                                                                 | 1                 | Sélectionnez l'adresse Modbus souhaitée.                                                                                                    |
| Config. Auto | • OUI<br>• NON                                                       | NON               | <ul> <li>Sélectionnez OUI pour activer la communication Modbus avec<br/>une vitesse de transmission ou une parité différente.</li> <li>Sélectionnez OUI pour désactiver cette fonction.</li> <li>NOTE: Si vous sélectionnez OUI, les paramètres Vitesse et<br/>Parité sont désactivés.</li> </ul> |
| Vitesse      | <ul> <li>4800</li> <li>9600</li> <li>19200</li> <li>38400</li> </ul> | 19200             | Sélectionnez la vitesse de transmission.                                                                                                    |
| Parité       | <ul> <li>Paire</li> <li>Impaire</li> <li>Sans</li> </ul>             | Paire             | Sélectionnez la parité.                                                                                                    |